Chers parents,

- Afin de vous éviter d'imprimer les documents de vos enfants, je vous propose de télécharger sur votre ordinateur : PDF Viewer. C'est gratuit et cela permet à votre enfant d'écrire directement sur les documents PDF.

https://www.clubic.com/telecharger-fiche76372-pdf-xchange-viewer.html

Vous trouverez un tuto dans le bas de ce message.

- Si vous préférez imprimer et que vous n'avez pas de scanner, vous pouvez installer un scanner sur votre smartphone.
- Si vous avez des documents avec le signe ci-dessous (QR code) :

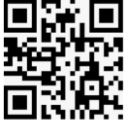

Il vous faut installer sur votre smartphone une application QR code. Ce signe est un type de code barre qui vous permet d'accéder

directement à une page web.

Je ne suis pas une très grande experte en informatique mais j'utilise ces outils au quotidien. Je me tiens à votre disposition en cas de besoin à

l'adresse : licigaloun.bep.ash@gmail.com

Cordialement

Emmanuelle Elissée

## UTILISER PDF VIEWER

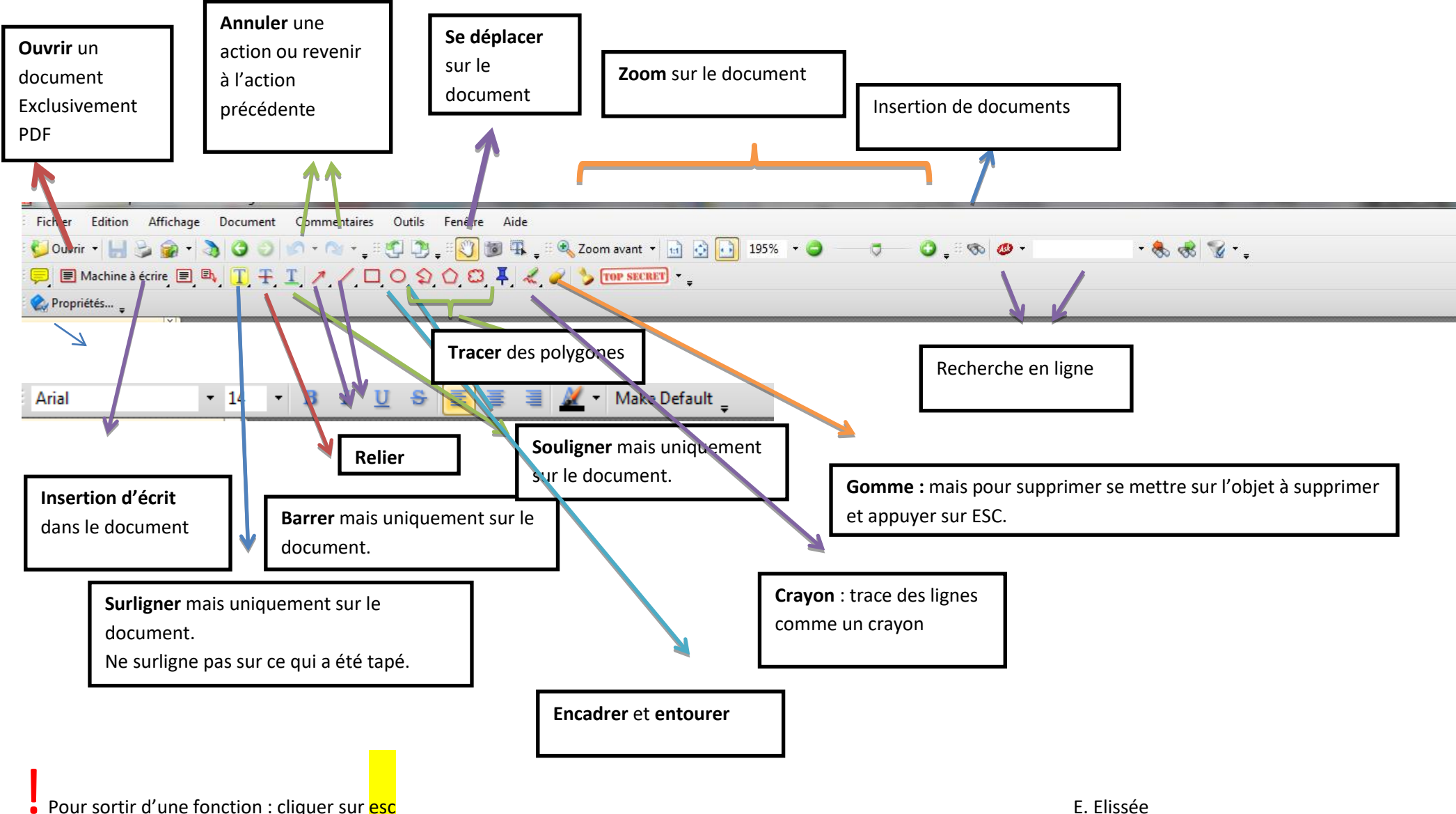

Pour sortir d'une fonction : cliquer sur esc